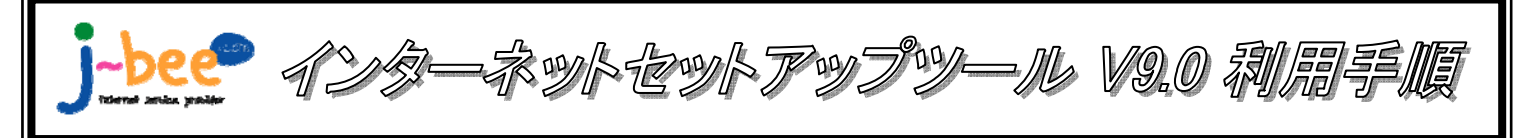

- <J-Bee.comインターネットセットアップツールのご利用について>
- ●本ツールの利用対象
- ・ダイヤルアップ、フレッツ・ISDNをご利用のお客様。
- ・フレッツ・ADSLもしくはBフレッツをご利用のお客様で、OSがWindows95、98、Me、NT、2000のお客様。
- ●本ツールの利用対象外

X

・フレッツ・光プレミアムをご利用のお客様。(NTT西日本配布のフレッツ接続ツールをお使いください。)

※フレッツ・ADSLもしくはBフレッツをご利用のお客様の内、OSがWindowsXPもしくはVistaのお客様は、フレッツ接続 ツールもしくは本セットアップツールのどちらでもご利用いただけます。

### 1.インターネットセットアップツールをパソコンのCDドライブにセットします。

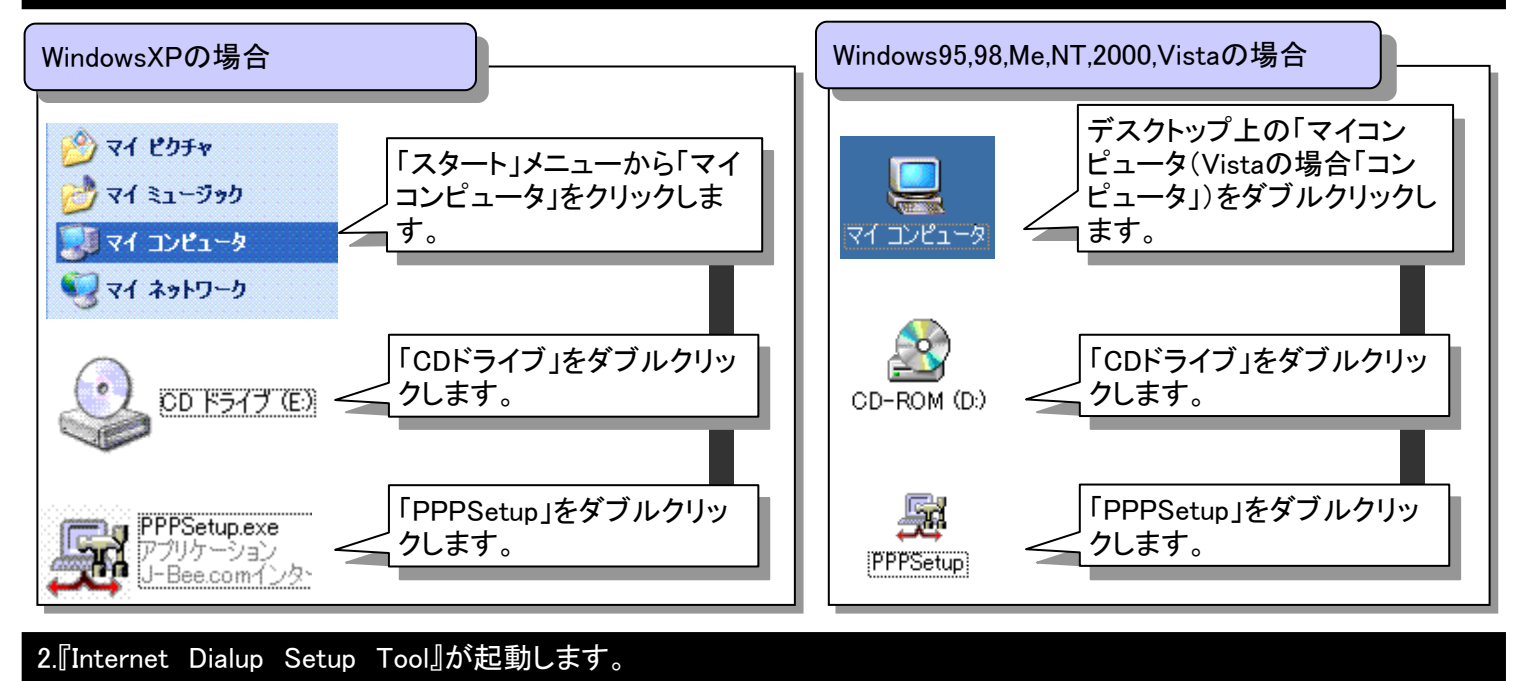

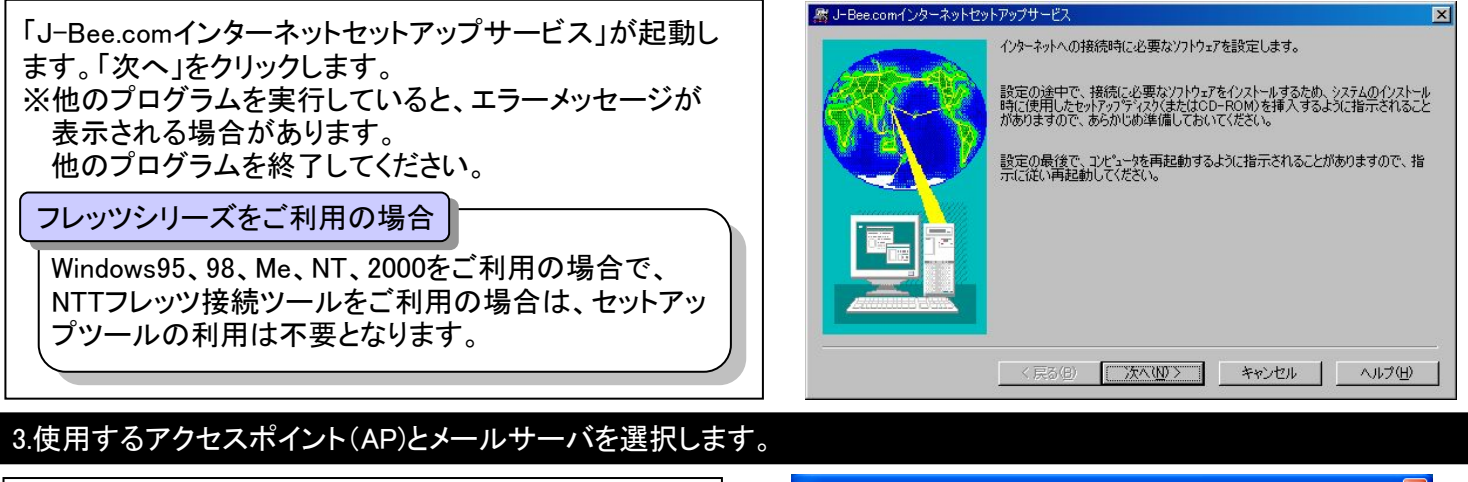

| は田ナスノールサーバタも選切します                               | 🏂 J-Bee.comインターネ                              | ットセットアップサービ                                              | ર                           |                             |                    |
|-------------------------------------------------|-----------------------------------------------|----------------------------------------------------------|-----------------------------|-----------------------------|--------------------|
| 使用するメールサーハ名を迭折します。<br>今日登録通知書記載の「メールサーバタ」と同じものを | ぼ                                             | 見用するメールサーバ名、                                             | 赛続する APを選択してくださ             | 50                          |                    |
| 会員を認過べるに戦め、シールシーズ、石」と向してのを<br>選択します。            | メールサーバ名/アクセスポイント(<br>使用するメールサーバ名)             | D指定<br>の mli-bee.com                                     | Omlsatsuma.ne.ip            | O mail satsuma ne ip        |                    |
| 使用するアクセスポイント(AP)を選択します。                         | アクセスホペント( <u>A</u> ):レス                       | 下からお選びください                                               | <u> </u>                    | ✓                           |                    |
| ダイヤルアップ(全国共通アクセスポイント)                           | 備考<br>ダイヤ<br>※フレッツドルーズ PIAFS                  | トアルらわましください<br>ルアップ(全国共通アクセ<br>湾田(全国共通アクセス               | スポイント)<br>ポイント)             |                             |                    |
| PIAFS専用(全国共通アクセスポイント)                           | ションタイプ)を利用フレッツ<br>※メールサーバ名、フレッツ               | ソ・ISDN<br>ツ・ISDN<br>ツ・ADSL(1.5Mプラン)<br>ツ・ADSL(8Mプラン/ モア) |                             |                             |                    |
| フレッツ・ISDN                                       | ■ ようこそ J-Bee フレッジ                             | ッ・ADSL(モア24、モア40、<br>ッツ(ファミリー100)                        | モアスペシャル)                    |                             |                    |
| フレッツ・ADSL(1.5Mプラン)                              | ■ お問い合わせ(IBフレッ<br>■ フリーダイヤBフレッ<br>■ メールでの1上記以 | ッツ(マンションタイプ)<br>ッツ(ベーシックタイプ)<br>以外の接続(識別子を手              | 動で入力します)                    |                             |                    |
| フレッツ・ADSL(8Mプラン、モア)                             |                                               |                                                          |                             |                             |                    |
| フレッツ・ADSL(モア24、モア40、モアスペシャル)                    |                                               | < 戻る(B)                                                  | 次へ(11) > (1+1+)             | セル へルプ(H)                   |                    |
| Bフレッツ(ファミリー100)                                 | ロでアクセスポイン                                     | トロタクは                                                    | また。翌日しった                    | いつ フレッパは                    | <br>、 <u>結い</u> 」、 |
| Bフレッツ(マンションタイプ)                                 | 「 ( ) ノビヘルイノ <br>しが ハッフト――― ( ) 注             |                                                          | <u>にて送れし、ル</u><br>7両西(DDDal | <u>・フ、フレクノ按</u><br>「選切両面)」。 | <u>小ルノー</u><br>ア   |
| Bフレッツ(ベーシックタイプ)                                 |                                               | <u>かいぶこ、</u> の                                           |                             | 「西沢回山川」                     | <u> </u>           |
|                                                 | WindowsXP0)PPPc                               | <u>」とナエツク</u>                                            | し、バヘ」を                      | シリックします。                    | 2                  |

## 4.接続に使用する装置を選択します。(ダイヤルアップ接続をご利用の場合にのみ設定)

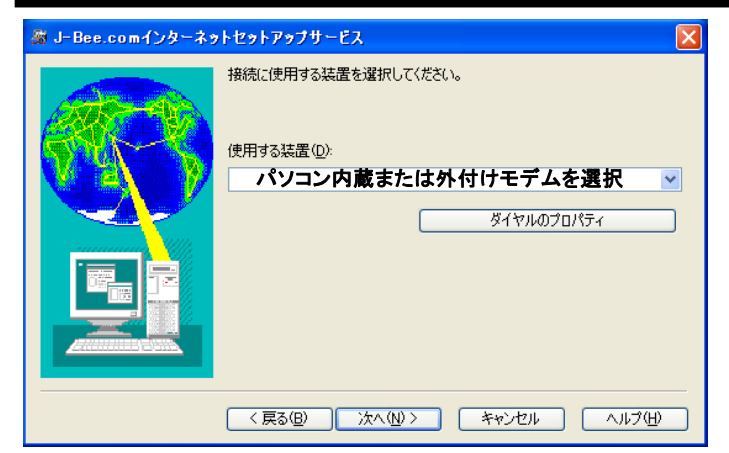

接続に使用する、パソコンの内蔵モデムまたは、外付 けモデムを選択します。

モデム等が存在しない場合は、エラーが表示されます。 該当機器の導入を行った上で、再度インストールを実施 してください。

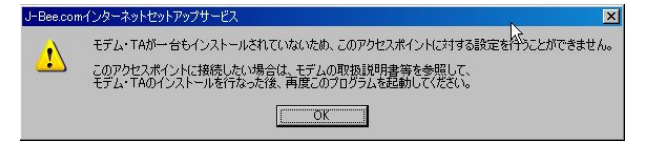

ダイヤルのプロパティの設定

### Windows2000、XP、Vistaの場合

「ダイヤルのプロパティ」をクリックすると、「電話とモデムのオプ ション」が開きます。「編集」ボタンをクリックし、プッシュ回線の場 合は「トーン」、ダイヤル回線の場合は「パルス」をチェックします。 終わったら「OK」ボタンで「電話とモデムのオプション」、「ダイヤル のプロパティ」を閉じます。 Windows95、98、Meの場合 プッシュ回線の場合は「トーン」、ダイヤ ル回線の場合は「パルス」をチェックし ます。終わったら「OK」ボタンで「ダイヤ ルのプロパティ」を閉じます。

## 5.ユーザID、パスワード、メールアカウント、メールパスワードを入力します。

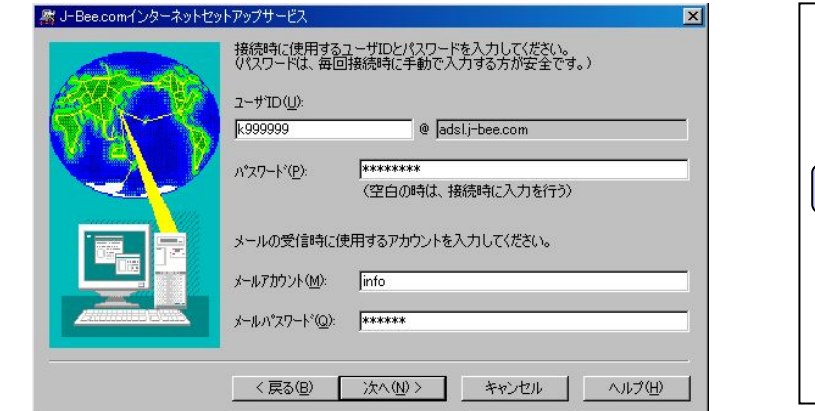

『J-Bee.com会員登録通知書』に記載されている「接 続時のユーザID」、「接続時のパスワード」、「メールア カウント」、「メールアカウントのパスワード」を半角英 数小文字で入力し、「次へ」をクリックします。

#### フレッツシリーズをご利用の場合

ISP識別子部分については、前項3で接続方法を選 択することにより自動入力されますが、手動入力を 選択した場合はお客様による入力が必要となりま す。

### 6.使用するソフトウェアを選択します。

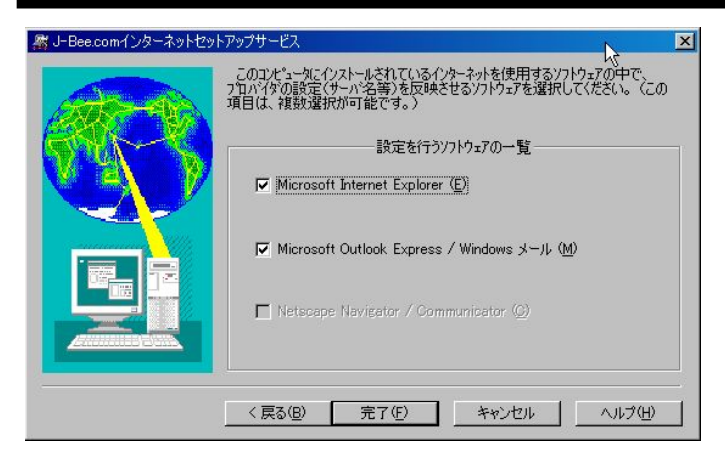

使用するソフトウェアを選択し「完了」をクリックします。 チェックを外したソフトウェアは選択されません。 ※お使いのパソコンにインストールされているソフト ウェアのみチェックが可能です。

### 6.セットアップが完了します。

「J-Bee.comインターネットセットアップサービスは正常に終了しました。」と表示され、「OK」をクリックします。以上で セットアップは完了です。インターネット接続を行い、ホームページの表示およびメールの送受信ができれば、接続設 定は正常に完了しています。 接続ができない場合は、裏面のチェックポイント等もご確認の上、弊社サポートデスクまでお問合せください。

# 接続できない場合のチェックポイント

## ユーザIDとパスワードの再入力

ユーザIDとパスワードが1文字でも誤っていると、 正しく接続できません。

会員登録通知書を参照して、半角英数文字で再入力を行ってください。

また、フレッツシリーズをご利用の場合はISP識別 子にも注意してください。

| 回線種類                 | 識別子               |  |
|----------------------|-------------------|--|
| ダイヤルアップ              | @dup.j-bee.com    |  |
| フレッツ・ISDN            | @j-bee.com        |  |
| フレッツ・ADSL 1.5Mプラン    | @adsl.j-bee.com   |  |
| フレッツ・ADSL 8Mプラン      | @adsl8.j-bee.com  |  |
| フレッツ・ADSL モア         |                   |  |
| フレッツ・ADSL モア24       |                   |  |
| フレッツ・ADSL モア40       | @adsl24.j-bee.com |  |
| フレッツ・ADSL モアスペシャル    |                   |  |
| Bフレッツ ファミリー100       | @bfam.j-bee.com   |  |
| Bフレッツ マンションタイプ       | @bman.j-bee.com   |  |
| Bフレッツ ベーシックタイプ       | @bbsc.j-bee.com   |  |
| フレッツ・光プレミアム ファミリータイプ | @bfam.j-bee.com   |  |
| フレッツ・光プレミアム マンションタイプ | @bman.j-bee.com   |  |
| (2008年7月 現在)         |                   |  |

## 再設定

アクセスポイントや、接続に使用する装置を 誤っていると正しく接続できません。もう一度、 セットアップツールで設定を行ってください。 また、ダイヤルアップをご利用の場合には、ダ イヤルのプロパティでトーン/パルスを正しく選 択してください。ISDN/フレッツ・ISDNの場合は トーンを選択します。

### 通信機器のリセット

パソコンの電源を切った状態で、ご使用の各機器の電源をお切りください。

| ダイヤルアップ<br>ISDN<br>フレッツ・ISDN | モデム、ターミナルアダプタ<br>※上記機器で停電対策のための乾電池を<br>使用している場合は、一度取り外し入れ<br>直して下さい。 |  |
|------------------------------|----------------------------------------------------------------------|--|
| フレッツ・ADSL                    | ADSLモデム                                                              |  |
| Bフレッツ                        | 回線終端装置(ONU)                                                          |  |
| フレッツ・光プレミアム                  | 加入者網終端装置(CTU)<br><sup>A</sup> 宅内端末装置(VDSL)                           |  |

## ケーブル類の確認

モジュラケーブル(電話線)やLANケーブル類が 正しく接続されていることを確認してください。 また、~56kbpsのアナログモデムで接続される 場合は、パソコンやモデムに付属のケーブル や、なるべく短いモジュラケーブル(1メートル以 内)で宅内のモジュラジャックへ直接接続してく ださい。

### ルータをご使用の場合

ブロードバンドルータやダイヤルアップルータをご使用の 場合は、使用する各機器毎に設定手順が異なりますの で、セットアップツールで設定いただけません。ご使用の 製品(機器)のマニュアル等をご確認ください。

※セットアップツールに収録されている「help.html」も ご確認ください。

## それでも接続できない場合は・・・

上記のチェックポイントを確認しても接続できない場合は、弊社サポートデスクまでお問合せください。

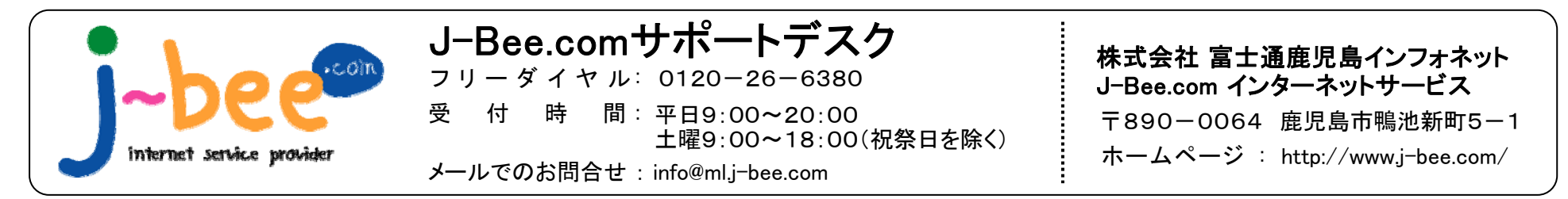